# 【世田谷区宇奈根・喜多見地区】 2023年3月1日以降の オンデマンド輸送(予約制)の運行概要

# 利 用 案 内 (2023年3月1日版)

日ごろより東急バスをご利用いただきましてありがとうござい ます。

玉04 ・玉05系統は、2023年3月1日(水)より、宇奈 根・喜多見地区に特化した運行形態に変更します。日中か ら夜間時間帯はオンデマンド輸送(予約制)で運行します ので予めご了承のうえご利用ください。

# ■運行開始日

2023年3月1日(水) ※土曜日、日曜日、休日も運行します。

## ■運行時間

09時00分~22時00分(平日·土曜·休日共通)

## ■予約受付時間

## Webからのご予約

開始時間:ご利用日の1週間前の0時から 締切時間:ご利用時間の30分前まで

### 電話からのご予約

#### 受付窓口営業時間:10時~16時

開始時間:ご利用日の1週間前の10時から 締切時間:ご利用時間の60分前まで ※お早目のご予約をお願いいたします

# ■運賃 —

2023年3月1日~3月31日:無料 2023年4月1日以降:東京都内東急バス運賃と同額

### ■お問い合わせ(お忘れ物・運行状況等)

□東急バス お客さまセンター TEL: 03-6412-0190 営業時間 9時00分~17時30分 (平日)

□東急バス 瀬田営業所 TEL: 03-3700-9811 営業時間 9時00分~17時30分

予約に関するお問い合わせは次ページ参照

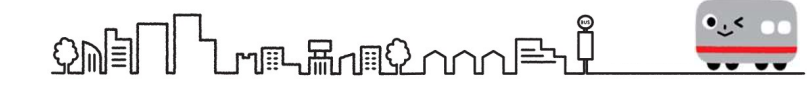

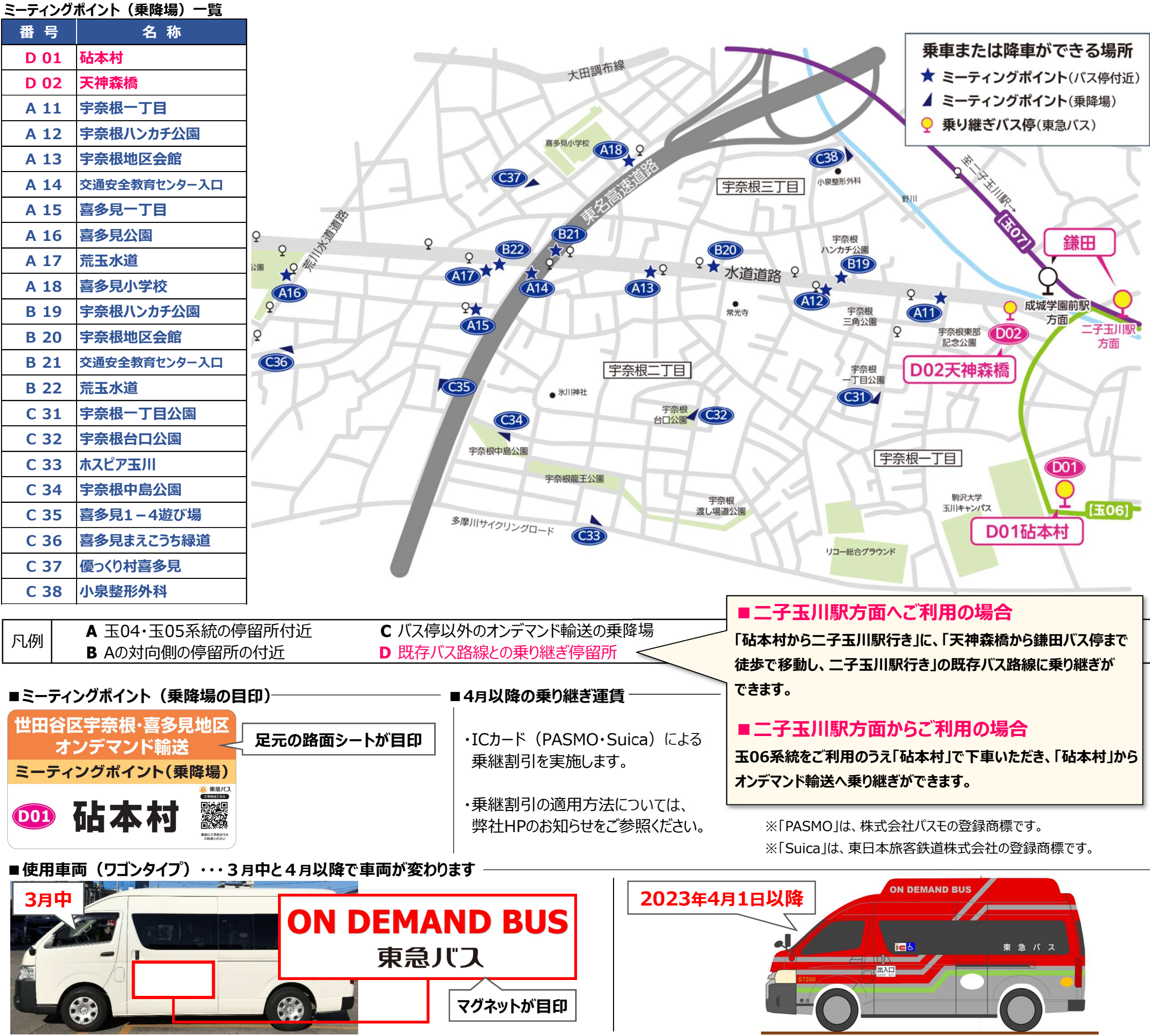

# ミーティングポイント(乗降場)はAからDでナンバリングされている場所をご利用ください

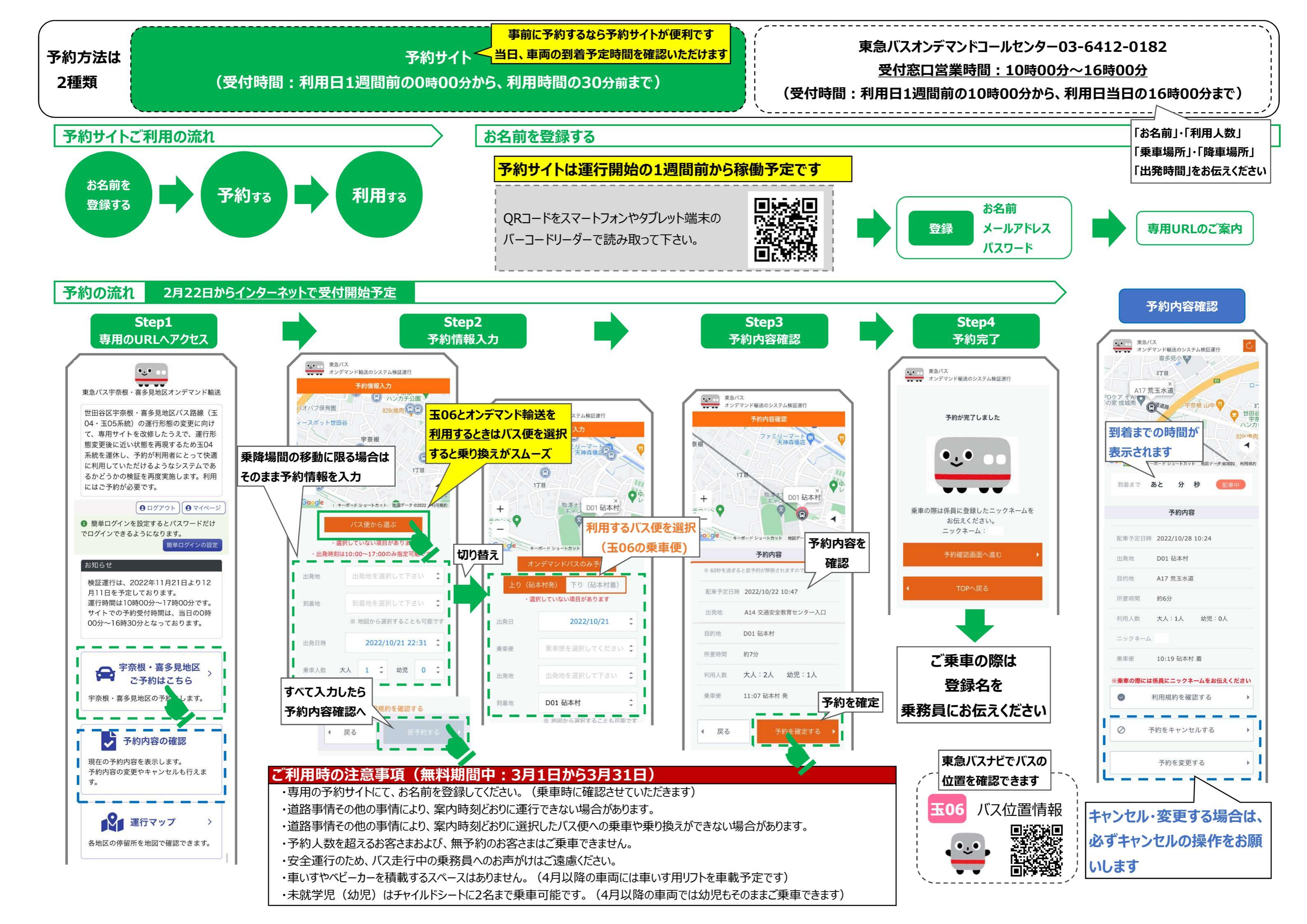